1.正修訊息網\_教務資訊\_學分抵免系統

2. 詳閱抵免流程及規定,依步驟順序進行抵免申請

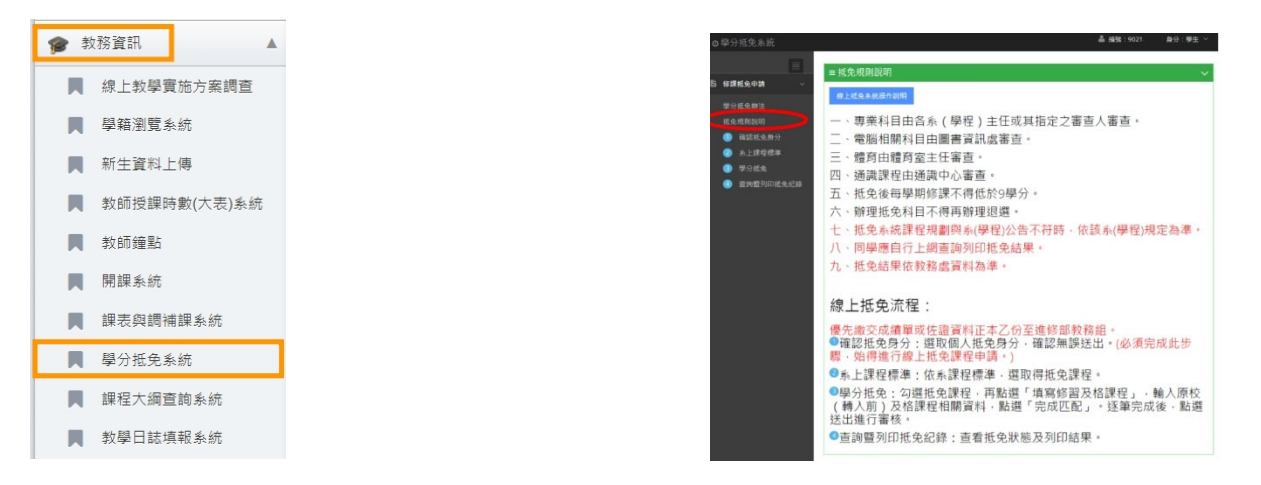

- 3. 進入「①確認抵免身分」,確認基本資料
- 1.確認基本資料
- 2.抵免身分別:轉學生
- 3.是否有佐證資料(歷年成績單)
- 如沒有請盡快繳交歷年成績單至註冊及課務組

| ₽分抵免来統                  |                |                                                                                                    |
|-------------------------|----------------|----------------------------------------------------------------------------------------------------|
|                         | = 填寫抵免身分別      |                                                                                                    |
| 8课纸免申销 🗸                | the islie.     |                                                                                                    |
|                         | 1448 A 46 52 1 | <u>≝</u> #q                                                                                                    |
| 5.余规则说明                 | 把数:            | 1. MAR (2./ MAR - 2.)                                                                                                    |
| 3 決上課程信単<br>取りたみ        | 學號:            | and the second second s |
| 9 年775元<br>3 查到2767代先纪编 | 姓名:            | Tau .                                                                                                    |
| 6款纸完書板 (                | 建缩电话:          | 1000                                                                                                    |
| A生相關設定 (                | 手按:            | 100 Purchase                                                                                                    |
| R空相關設定 <                | 拖免房分别:         | · 神學生                                                                                                    |
|                         | 原集校:           |                                                                                                    |
|                         | 原為(學職)別:       |                                                                                                    |
|                         | 傳語:            |                                                                                                    |
|                         | 件28留料:         | 2011年末 <b>日</b>                                                                                                    |
|                         | Thursday and   |                                                                                                    |

4. 進入「②系上課程標準」,依照所屬系別課程規畫表,選擇相似/相同的課程進行抵免。

1.點選抵免課程-必修或選修

2.點選抵免課程-通識博雅(一)(二)(三)(四)【須再進階輸入相似/相同課程的課程名稱 ex:文學等關鍵字..】
3.點選抵免課程-體育(一)(二)(三)(四)【須再進階輸入相似/相同課程的課程名稱 ex:籃球、撞球等..】
4.點選抵免課程-英文(一)(二)(三)(四)【須再進階輸入相似/相同課程的課程名稱 ex:英文等關鍵字..】

| 年辰 🔺 | 學期別  | 線程代碼   | ◎ 課程名稱            | ④ 道修別 ○     | 學分  | 時數  | 道取抵免課程       |
|------|------|--------|-------------------|-------------|-----|-----|--------------|
| -1   | 1091 | 300A00 | 調整博建課程(一)         | 通常政府        | 2.0 | 2.0 | \$8.53374 +  |
| -±   | 1091 | 400A00 | 2月(一)             | 臺北總司        | 1.0 | 2.0 | 國政策問題是中      |
| -±   | 1091 | 400E00 | 英文(一)             | 25          | 2.0 | 2.0 | 國政英文課程+      |
| -±   | 1091 | 404001 | <b>国文(一)</b>      | 24 <b>8</b> | 2.0 | 2.0 | 温泉 +         |
| -2   | 1091 | 404052 | 全民黨防教育黨專訓總課程-黨際情勢 | 218         | 0.0 | 2.0 | 480 <b>+</b> |
| -1   | 1091 | 404056 | 留作款司(一)           | 必律          | 0.0 | 1.0 | 60.+         |
| -1   | 1091 | 404079 | 這至市地界的京都式         | 必常          | 2.0 | 3.0 | g和+          |
| -±   | 1091 | 404102 | 服務裝置(一)           | 业体          | 0.0 | 1.0 | <b>国政</b> +  |
| -Ŀ   | 1091 | 404H01 | 极模分(一)            | 215         | 3.0 | 3.0 | (10)+        |
| -±   | 1091 | 404H02 | ଶ <b>କ</b> ()     | 218         | 3.0 | 3.0 | ·國政+         |
| -±   | 1091 | 404H03 | 69                | 01          | 3.0 | 3.0 | 50 +         |
| -±   | 1091 | 404H04 | 機械工廠實作            | 公博          | 2.0 | 4.0 | 100 A        |

| →    |                        |        |                  |  |  |
|------|------------------------|--------|------------------|--|--|
| 學期別  | → 開課班級                 | ◎ 課程代碼 | ◎ 課程名稱           |  |  |
| 1091 | 日間節二技全部                | 300A/2 | 小說、電影與人生(人文學)    |  |  |
| 1091 | 日間即二技全部                | 300AE9 | 小親欣賀與創作(人文學)     |  |  |
| 1091 | 日間部二技全部                | 300A30 | 中國文學主題選讀(人文學)    |  |  |
| 1091 | 日間部二技 全部               | 300A39 | 中國古典小號賞析(人文學)    |  |  |
| 1091 | 日間部二技 全部               | 300AD9 | 中國古典小說選讀(人文學)    |  |  |
| 1091 | 日間部二技全部                | 300AF4 | 文化讀畫概論(人文學)      |  |  |
| 1091 | 日間部二技 全部               | 300A61 | 文字藝術(人文學)        |  |  |
| 1091 | 日間部二技 全部               | 300AU3 | 文創與生活 (人文學)      |  |  |
| 1091 | 日間部二技 全部               | 300A43 | 文學、電影與人生(人文學)    |  |  |
| 1091 | 日間部二技 全部               | 300A21 | 文學創作與生命教育(人文學)   |  |  |
| 1091 | 進修部四技 全部               | 900A48 | 文學電影與人生(人文)      |  |  |
| 1091 | 進修部四技 全部               | 900A04 | 文學與人生(人文)        |  |  |
| 1091 | 日間郎二技全部                | 300A70 | 文學與人生(人文學)       |  |  |
| 1091 | 日間部二技 全部               | 300A20 | 文學與人生一處戲與文創(人文學) |  |  |
|      | Lik Albert Thirk A. et | 000151 | ****             |  |  |

- 5. 進入「③學分抵免」首先選取抵免課程(綠色)
  - 1. 選取所屬系別抵免課程(綠色)
  - 匹配課程畫面輸入原學校課程名稱/學分/成 績成績須超過及格分數 60 分
  - 3.輸入完畢,請點選「完成匹配」
  - 4.全數課程完成匹配,請點選「送出以上課 程進行審核」,未點選此動作將無法抵免學分

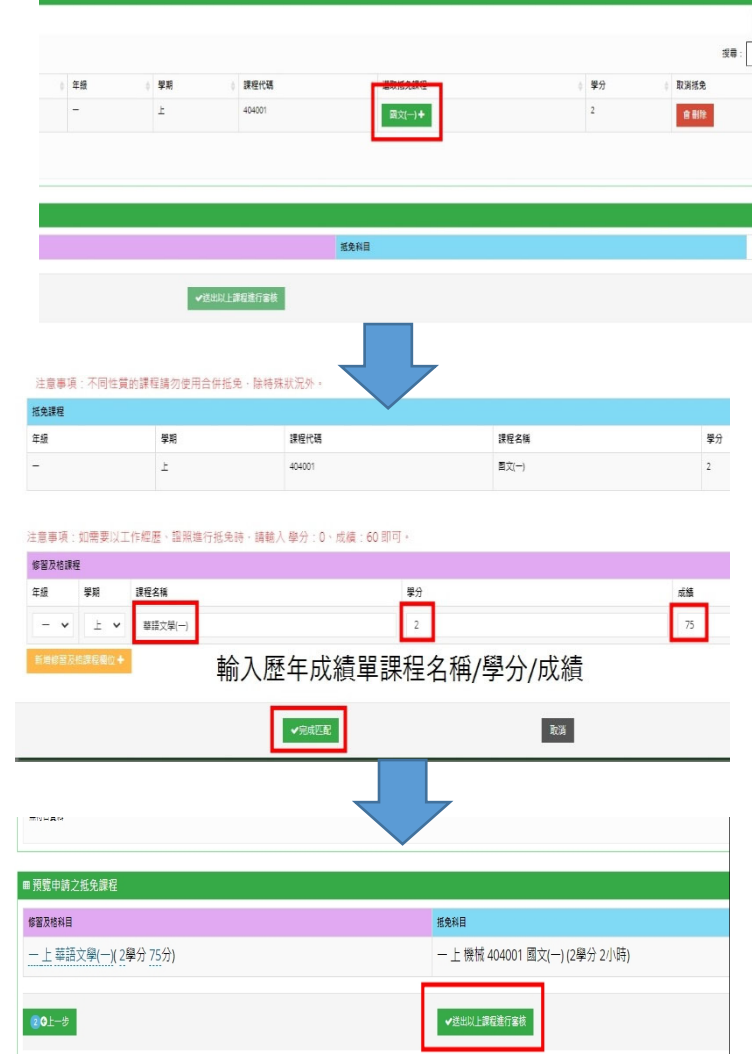

6.進入「④查詢暨列印抵免紀錄」

1. 審核中=已傳送給審查老師

2.審查時間為開學兩週加退選週開始至九月底3.抵免完成可至訊息網或印製成績單查閱

| ■申請之抵免課程之狀態           |                                  | v         |
|-----------------------|----------------------------------|-----------|
|                       |                                  | ■出Excel ■ |
| 修習及信料目                | 接免與目                             | 分類        |
| 一年級上學期華語文學(一)(2學分75分) | 一年級上學期機械工程 404001 國文(一)(2學分 2小時) | 審核中       |